## Probleme bei der Anmeldung im Kreistagsinformationssystem!?

Wenn es beim Anmelden im Kreistagsinformationssystem Probleme gibt, kontrollieren Sie bitte die folgenden Einträge in Ihrem Internetexplorer.

| 🚰 Anmeldung - Microsoft Internet E    | xplorer                                                          | _ 5 ×                       |
|---------------------------------------|------------------------------------------------------------------|-----------------------------|
| Datei Bearbeiten Ansicht Eavorite     | en E <u>s</u> tras <u>2</u>                                      |                             |
| Ġ Zurück 🔹 💮 🕤 🔀 🔮                    | 🏠 🔎 Suchen 🤺 Favoriten 🚱 🔗 🎍 📕 - 🛄 🏭 🦓                           |                             |
| Adresse 🛃 https://195.243.129.188/ssl | 1100/ri/ylogon.php?logon=1                                       | 🛫 🛃 Wechseln zu 🛛 Links 🎽   |
|                                       |                                                                  | :rhein-sieg-kreis           |
|                                       | Kreistagsinformationssystem                                      |                             |
|                                       | » Kreistagsinfoportal                                            | Fenster schließen [X]       |
|                                       | Anmeldung                                                        |                             |
| » Startseite                          | Geben Sie hier bitte Ihr Nutzerkennzeichen und das Kennwort ein! |                             |
| » Politiker                           |                                                                  |                             |
| » Gremien                             | Nutzerkennung:                                                   |                             |
| » Sitzungskalender                    |                                                                  |                             |
| » Recherche                           | Kennwort:                                                        |                             |
| » Kreistagsfraktionen                 |                                                                  |                             |
|                                       | 🗖 Ich möchte mein Kennwort ändern.                               |                             |
|                                       | Anmeldung                                                        |                             |
|                                       |                                                                  |                             |
|                                       |                                                                  |                             |
|                                       |                                                                  |                             |
|                                       |                                                                  |                             |
|                                       |                                                                  |                             |
|                                       |                                                                  |                             |
|                                       |                                                                  |                             |
|                                       |                                                                  |                             |
|                                       |                                                                  | <u> </u>                    |
| Ertig                                 |                                                                  | 🕒 🧭 Vertrauenswürdige Sites |

Wählen Sie bitte die Menüpunkte Extras, Internetoptionen...

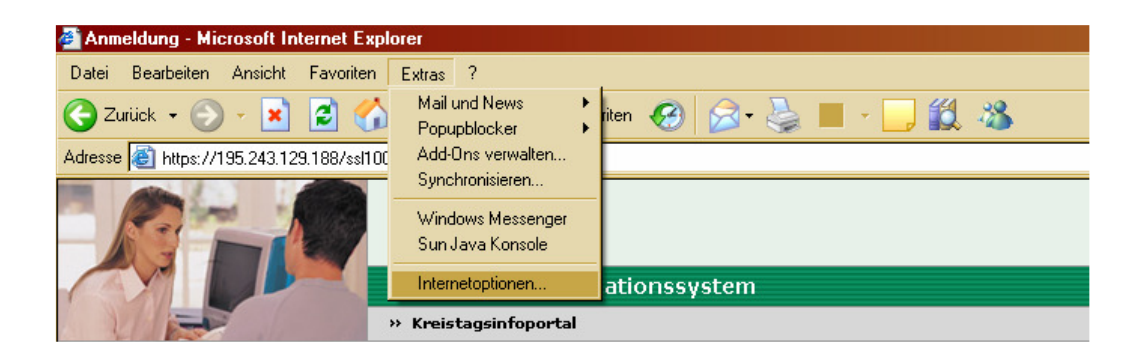

Hier wählen Sie den Reiter "Sicherheit", dass untere Bild erscheint nun. Wenn Sie nun das Bild für die Vertrauenswürdigen Sites markieren und dann den Button

"Sites..." anklicken" erhalten Sie das nächste Fenster

| ×                           | tionen                                                                                            | 1 -                                                                                                    |                                                                            | Υ.                                                               |                             |
|-----------------------------|---------------------------------------------------------------------------------------------------|----------------------------------------------------------------------------------------------------|----------------------------------------------------------------------------|------------------------------------------------------------------|-----------------------------|
| Ver                         | bindungen                                                                                         | Ficherbeit                                                                                                    | gramme                                                                     | $\sum_{i=1}^{l}$                                                 | Erweitert                   |
| Aligen                      | nena                                                                                              | Sichement                                                                                                    | Datens                                                                     | chutz                                                            | Inhalte<br>"                |
| <u>W</u> ahlen<br>festzuleg | sie eine web<br>jen.                                                                              | oinhaltszone, um c                                                                                                    | leren Siche                                                                | rheitseinste                                                     | llungen                     |
|                             | 3                                                                                                 |                                                                                                    | }                                                                          |                                                                  |                             |
|                             | Internet                                                                                          | Lokales In                                                                                                    | trapet                                                                     | Vertrauen:<br>Site                                               | swürdige<br>es              |
| 1                           |                                                                                                   |                                                                                                    |                                                                            |                                                                  |                             |
| <b>V</b>                    | ausreichend v<br>Computer nocl<br>heitsstufe dies                                                 | ertrauen, um wed<br>h Daten zu besch<br>ser Zone                                                                                  | ler den<br>hädigen.                                                        |                                                                  |                             |
| - Si <u>c</u> her           | Verwender                                                                                         | n Sie den Schiebe                                                                                                    | eregler für d                                                              | ie Sicherhei                                                     | itsstufe.                   |
| Sicher                      | Verwender<br>Sehr nied<br>- Bietet r<br>bestätigt<br>- Die me<br>Bestätig<br>- Aktive<br>- Anpass | n Sie den Schiebe<br>drig<br>inimalste Sicherh<br>isten Inhalte werd<br>ung ausgeführt<br>Inhalte werden im<br>sen von Sites, der | eregler für d<br>neit. Warnu<br>Ien übertrag<br>nmer ausgef<br>nen Sie abs | ie Sicherhe<br>ngen müsse<br>gen und ohr<br>ührt<br>olut vertrau | itsstufe.<br>in<br>ne<br>en |

Wenn dieses Fenster bei Ihnen den unten vorhandenen Eintrag nicht enthält, tragen Sie ihn bitte im oberen Feld ein.

Durch das anklicken des Buttons "Hinzufügen" wird der Eintrag in das untere Feld übernommen.

| Vertraue                                                               | nswürdige Sites                                                                                                    | ? ×                    |  |  |
|------------------------------------------------------------------------|----------------------------------------------------------------------------------------------------|------------------------|--|--|
|                                                                        | Sie können Websites zu dieser Zone hinzufügen<br>entfernen. Für alle Websites in dieser Zone wer<br>Sicherheitseinstellungen der Zone verwendet. | und aus ihr<br>den die |  |  |
|                                                                        |                                                                                                    | Hinzufügen             |  |  |
| J.                                                                     |                                                                                                    |                        |  |  |
| websice                                                                | /105 242 129 100                                                                                                    |                        |  |  |
| nups.7                                                                 | /133.243.123.100                                                                                                    | Entremen               |  |  |
| Für Sites dieser Zone ist eine Serverüberprüfung (https:) erforderlich |                                                                                                    |                        |  |  |
|                                                                        | ОК                                                                                                    | Abbrechen              |  |  |

Mit "OK" speichern Sie den Eintrag ab und gelangen in das Ursprungsfenster zurück.

Wählen Sie nun den Reiter "Datenschutz" und klicken Sie auf den Button "Sites…"!

/

| Die Reglereinstellung                                                             | Internetoptionen   ? ×     Verbindungen   Programme   Erweitert     Allgemein   Sicherheit   Datenschutz   Inhalte     Einstellungen   Verwenden Sie den Schieberegler, um eine   Datenschutzeinstellung für die Internetzone auszuwählen.     Image: Provident Sie den Schieberegler, um eine   Datenschutzeinstellung für die Internetzone auszuwählen.   Image: Provident Sie den Schieberegler, um eine     Image: Provident Sie den Schieberegler, um eine   Datenschutzeinstellung für die Internetzone auszuwählen.   Image: Provident Sie den Schieberegler, um eine     Image: Provident Sie den Schieberegler, um eine   Datenschutzeinstellung für die Internetzone auszuwählen.   Image: Provident Sie den Schieberegler, um eine     Image: Provident Sie den Schieberegler, um eine   Datenschutzeinstellung für die Internetzone auszuwählen.   Image: Provident Sie den Schieberegler, um eine     Image: Provident Sie den Schieberegler, um eine   Image: Provident Sie den Schieberegler, um eine   Image: Provident Sie den Schieberegler, um eine     Image: Provident Sie den Schieberegler, um eine   Image: Provident Sie den Schieberegler, um eine   Image: Provident Sie den Schieberegler, um eine     Image: Provident Sie den Schieberegler, um eine   Image: Provident Sie den Schieberegler, um eine   Image: Provident Sie den Schieberegler, um eine     Image: Provident Sie den Schieberegler, um eine   <                                                                                                    |
|-----------------------------------------------------------------------------------|----------------------------------------------------------------------------------------------------|
| ist individuell und<br>sollte so bleiben wie<br>sie bei Ihnen<br>eingestellt ist. | Datenschultzrichtlinie verfügen Obtenschultzrichtlinie verfügen Obtenschultzrichtlinie ve |
|                                                                                   | Popupblocker<br>Die Anzeige der meisten Popupfenster wird verhindert.                                                                                                    |
|                                                                                   | OK <u>Abbrechen</u>                                                                                                    |

Hier tragen Sie wiederum im oberen Feld folgende Rechneradresse ein, **195.243.129.188** Durch das anklicken des Buttons "**Zulassen**" wird die Adresse ins untere Feld übernommen.

| Datensc                                           | hutzaktionen pro Site                                                                                                    |                                                                                                    | ? ×                                                                                          |
|---------------------------------------------------|----------------------------------------------------------------------------------------------------|----------------------------------------------------------------------------------------------------|----------------------------------------------------------------------------------------------|
| Sites<br>Gebe<br>Klicke<br>Wähl<br>Site 3<br>Adre | verwalten<br>Sie können festlegen,<br>unabhängig von derer<br>zugelassen ist.<br>In Sie die genaue Adresse<br>In Sie anschließend auf "<br>en Sie den Namen der W<br>us der Liste verwalteter S<br>see der Website: | für welche Websitet, die Verwen<br>Datenschutzrichtlinia, immer bzw<br>e der Website ein, die verwaltet w<br>Zulassen" oder "Sperren"<br>Vebsite aus und klicken Sie att "<br>ittes zu entfernen. | dung von Cookies,<br>v. niemals<br>verden soll, und<br>Entfernen'', um die<br><u>Sperren</u> |
| Verw<br>Dor<br>195                                | altete Websites:<br>näne<br>.243.129.188                                                                                                    | Einstellung<br>Immer zulassen                                                                                                    | Zulassen<br>Entfernen<br>Alle entfernen                                                      |
|                                                   |                                                                                                    |                                                                                                    | ΟΚ                                                                                           |

Durch das verlassen des Fensters mit "Ok" speichern Sie den Eintag. Nun versuchen Sie die Anmeldung erneut!